- 1. Open a shapefile from the collection Land Cover from GeoBase with ArcMap 9.2.
- 2. Right click on the layer of the area of your interest.

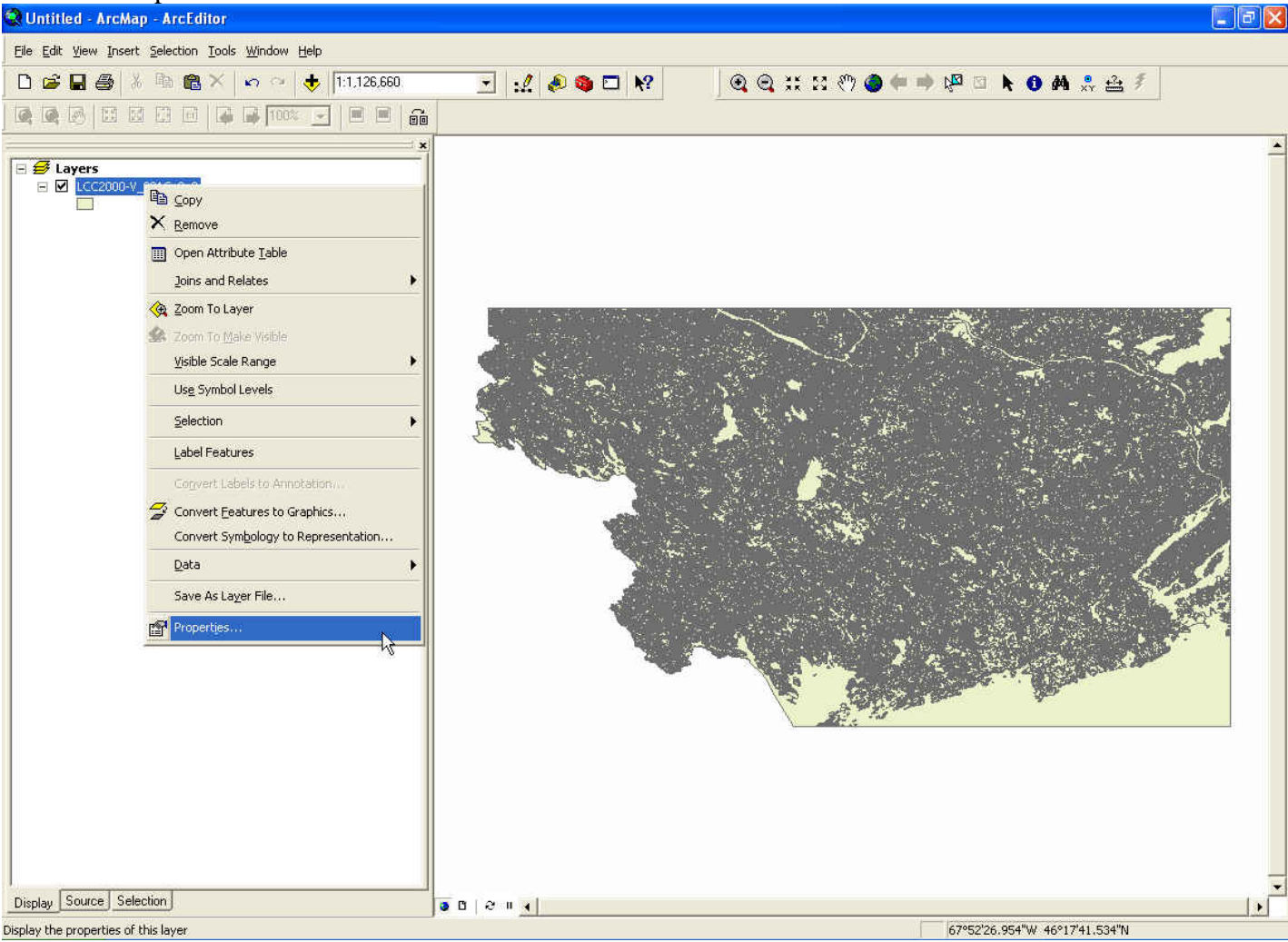

## 3. Click "Properties".

## 4. Open the "Symbology" table.

| Q Untitled - ArcMap - ArcEditor                  |                                                                                                    | 🔳 🗗 🔀                     |
|--------------------------------------------------|----------------------------------------------------------------------------------------------------|---------------------------|
| File Edit View Insert Selection Tools Window Hel | p                                                                                                    |                           |
|                                                  | > 111.126.660                                                                                                    | 3 NOA ஃ ≙ ≸               |
|                                                  | Layer Properties         General Source Selection Display Symbology Fields Definition Query Labels Joins & Relates         Show:         Features         Gingle symbol         Categories         Quantifies         Charts         Multiple Attributes         Legend         Label appearing next to the symbol in table of contents:         Description         Additional description appearing next to the symbol in your map's legend |                           |
| Display Source Selection                         |                                                                                                    | •                         |
| Display the properties of this layer             | 67054                                                                                                    | 1'3 465"W/ 45924'27 039"N |

# 5. Click "Import...".

| Q Untitled - ArcMap - ArcEditor                   |                                                                                                    |                                                                                                    |                                                                                                    | _ # ×                         |
|---------------------------------------------------|----------------------------------------------------------------------------------------------------|----------------------------------------------------------------------------------------------------|----------------------------------------------------------------------------------------------------|-------------------------------|
| Eile Edit View Insert Selection Tools Window Hele | P                                                                                                    |                                                                                                    |                                                                                                    |                               |
|                                                   | 1:1.126.660                                                                                                 | I II 🔌 🕲 🕅 🕅                                                                                                    | ୍ରା ପ୍ର 💥 ଅ 🖑 🌢 🗰 🔿                                                                                                    | k <sup>20</sup> ≥ k 0 M x ≟ ≸ |
|                                                   | Layer Properties<br>General Source Sele<br>Show:<br>Features<br>Quantities<br>Charts<br>Multiple Attributes | ction   Display Symbology   Fields   De<br>Draw all features using the sam<br>Symbol<br>Legend<br>Label appearing next to the symbol<br>Description<br>Additional description appearing ne | finition Query   Labels   Joins & Relates  <br>e symbol. Import<br>Advanced •<br>in table of contents:<br>xt to the symbol in your map's legend. |                               |
| Display Source Selection                          | • 0                                                                                                    | 1   e    <u> </u>                                                                                                    |                                                                                                    | Tanan da camata anala         |
|                                                   |                                                                                                    |                                                                                                    |                                                                                                    | 67°54'3.465"W 45°24'27.039"N  |

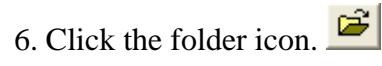

Display Source Selection

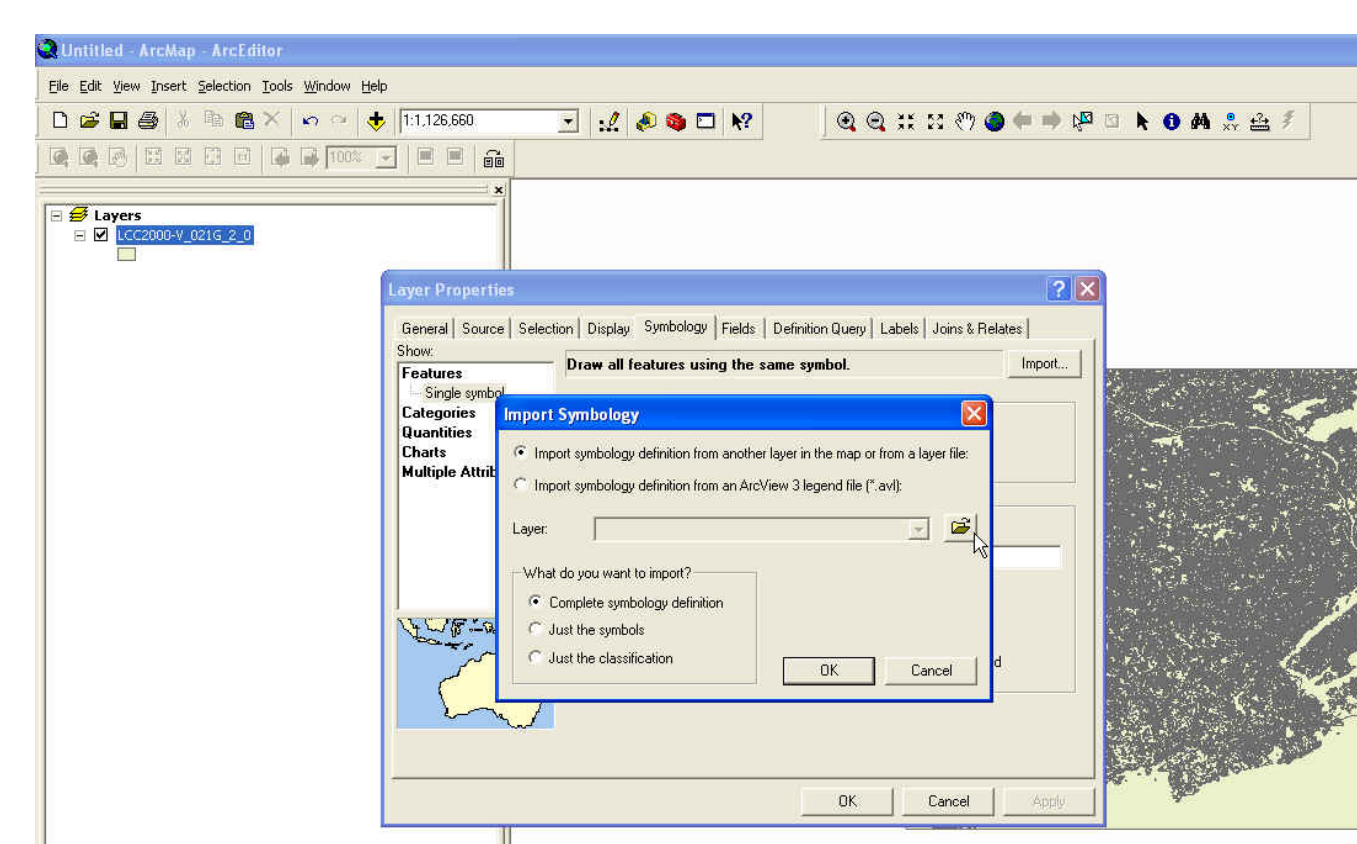

0004

\_ 8 ×

٠

67°54'3.465"W 45°24'27.039"N

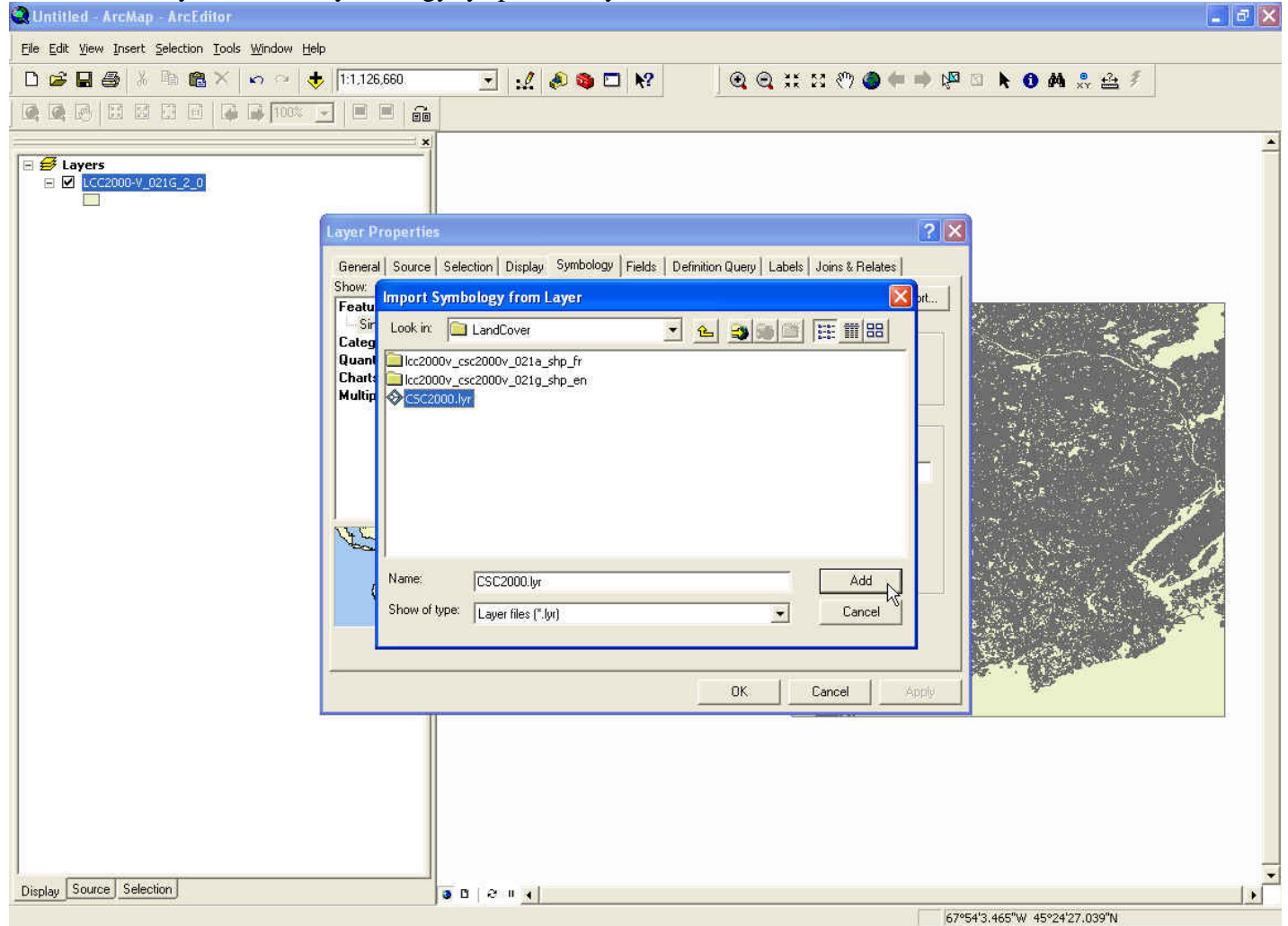

7. Select the layer file LC\_Symbology.lyr previously downloaded and click add.

### 8. Click "OK".

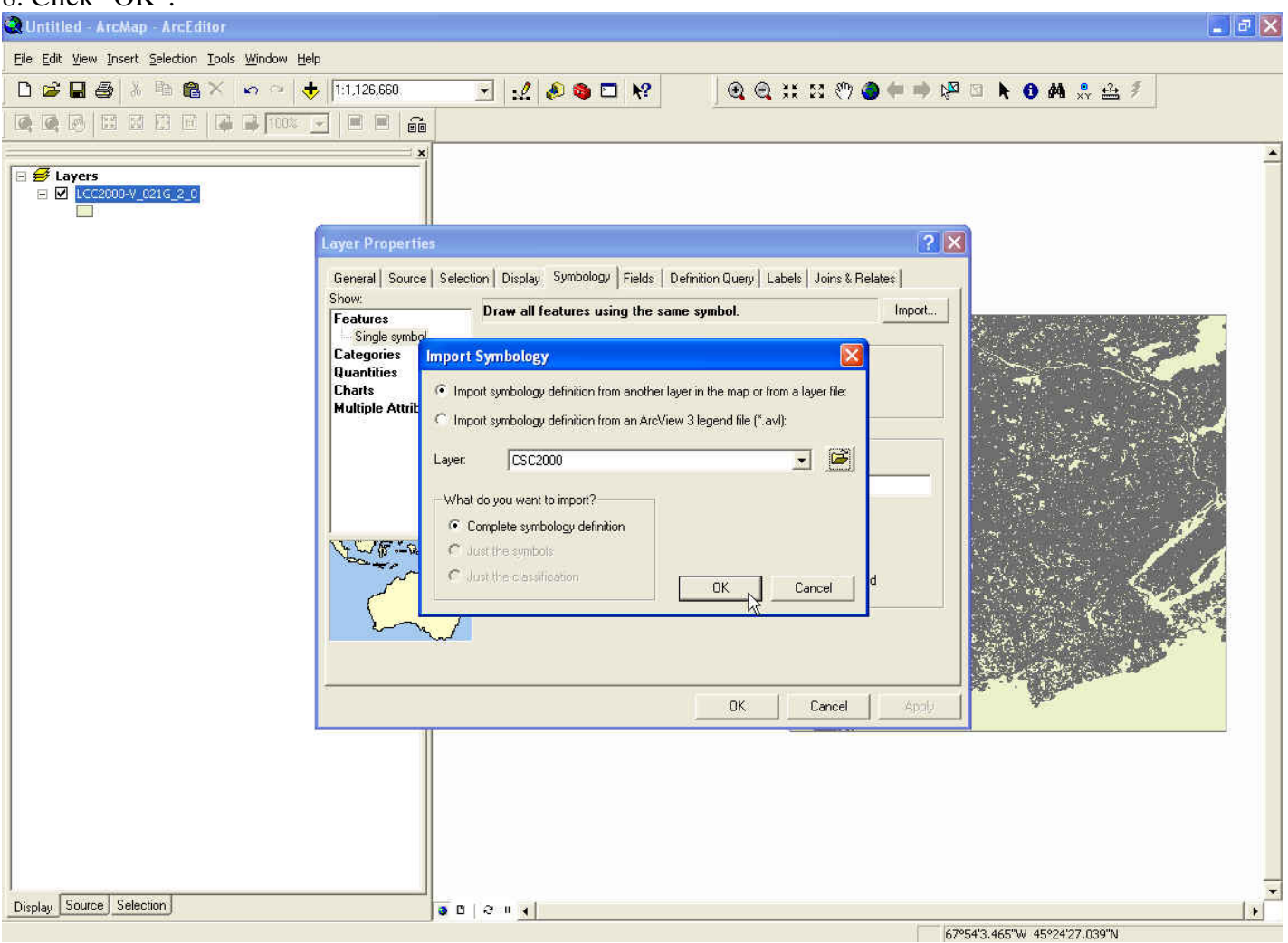

| QUntitled - ArcMap - ArcEditor                                                                                                    |                                                                                                    |
|----------------------------------------------------------------------------------------------------|----------------------------------------------------------------------------------------------------|
| <u>Eile Edit Yiew Insert Selection Iools W</u> indow <u>H</u> elp                                                                                             |                                                                                                    |
| 🗋 😅 🖬 🎒 🔏 🛤 🍓 🗙 🔊 唑 🔶 [1:1,126,660.                                                                                                    | I II ● ● □ ♥ ④ ● ● ● ● ● ● ● ● ● ● ● ● ● ● ● ● ● ● ●                                                                                                    |
|                                                                                                    |                                                                                                    |
| ×                                                                                                    |                                                                                                    |
| Keyers     Coccoon-V_021G_2_0      Layer Properties     General Source     Show:     Features     Single symbol     Categories     Charts     Multiple Attrit | Import Symbology Matching Dialog     Relates     Import     Select field(s) from the current layer to match to the field(s) used     In the imported symbology definition:     Value Field     COVTYPE     Value Field     OK     Cancel |
|                                                                                                    | OK. Cancel Apply                                                                                                    |
| Display Source Selection                                                                                                    |                                                                                                    |
|                                                                                                    | 270E4/3 /4E <sup>(1)</sup> U /E024/37 000 <sup>(1)</sup>                                                                                                    |

#### 9. Verify the Value Field correspond to COVTYPE and click "OK".

| 10. Click "OK".                                    |                                                                                            |
|----------------------------------------------------|--------------------------------------------------------------------------------------------|
| Q Untitled - ArcMap - ArcEditor                    | 🔳 🖬 🔀                                                                                      |
| Eile Edit View Insert Selection Iools Window Help  |                                                                                            |
| 🗅 😂 🖬 🎒 X 🖻 🍘 🗙 🗢 😐 🔶 1:1.126,660.                 | <u></u>                                                                                    |
|                                                    |                                                                                            |
| <b>x</b>                                           |                                                                                            |
|                                                    |                                                                                            |
| Layer Properties                                   |                                                                                            |
| General Source Select                              | tion   Display Symbology   Fields   Definition Query   Labels   Joins & Relates            |
| Features                                           | Draw categories using unique values of one field. Import                                   |
| Lategories<br>Unique values<br>Unique values, many |                                                                                            |
| — Match to symbols in a                            | Symbol Value Label Count                                                                   |
| Charts<br>Multiple Attributes                      | <all other="" values=""> <all other="" values=""> <heading> GRIDCODE</heading></all></all> |
| multie Attinutes                                   |                                                                                            |
|                                                    |                                                                                            |
|                                                    |                                                                                            |
|                                                    |                                                                                            |
|                                                    |                                                                                            |
|                                                    |                                                                                            |
|                                                    | Add All Values Add Values Hemove Hemove All Advanced                                       |
|                                                    |                                                                                            |
|                                                    | OK Cancel Apply                                                                            |
|                                                    |                                                                                            |
|                                                    |                                                                                            |
|                                                    |                                                                                            |
|                                                    |                                                                                            |
|                                                    |                                                                                            |
| Display Source Selection                           | 2 II 4                                                                                     |
|                                                    | 67°54'3.465"W 45°24'27.039"N                                                               |